- 1. Mobil Cihaz Üzerinden Katılım:
  - Size ulaştırılan linke ilk tıkladığınızda cihazınızda Microsoft Teams uygulaması bulunmuyorsa Şekil 1'de ki gibi ekran karşınıza çıkacaktır.

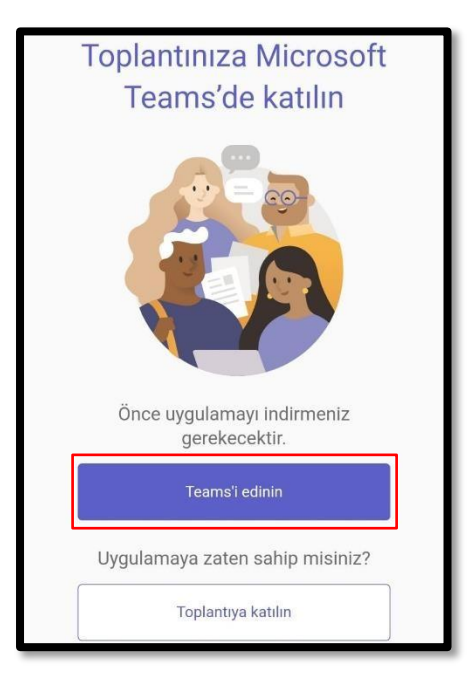

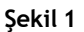

• Microsoft Teams uygulamasını cihazınıza indirin (iOS için App Store, Android için Google Play Store [Şekil 2]).

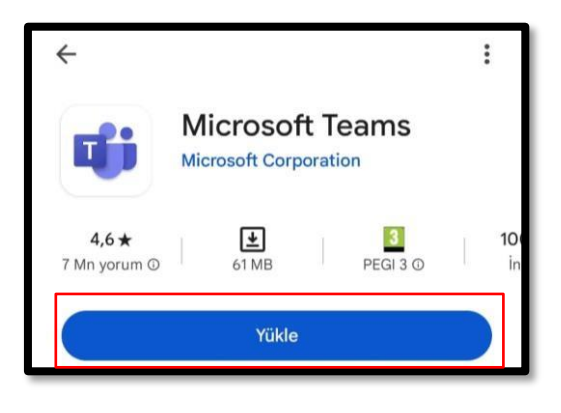

Şekil 2

 Uygulamayı açın ve aşağıdaki adımları izleyerek "Toplantıya Katıl" (Şekil 3) seçeneğine dokunun.

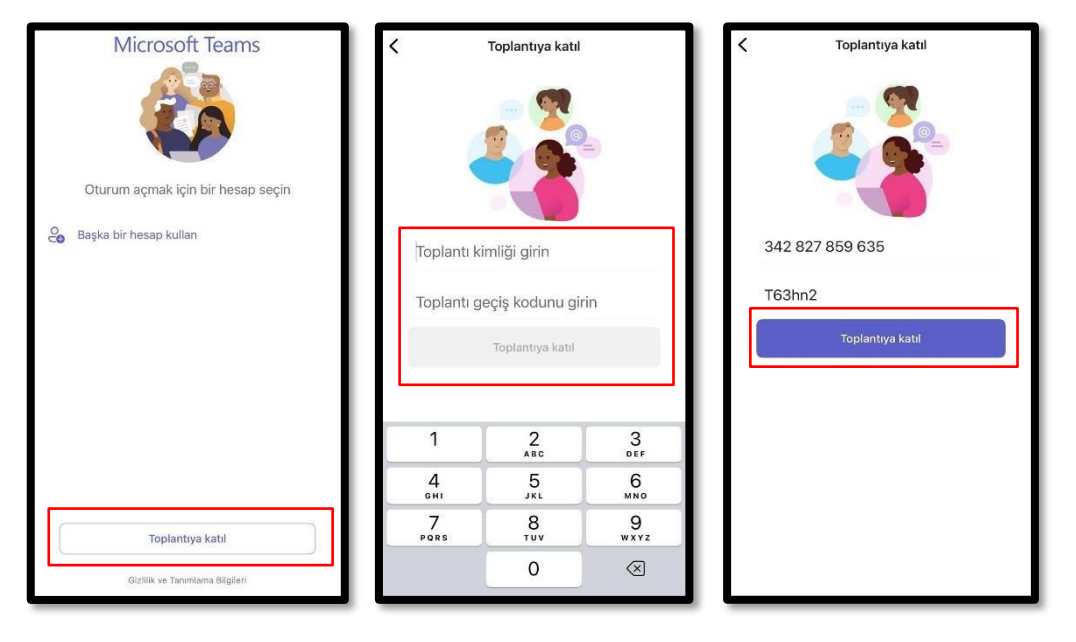

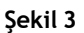

 Microsoft Teams uygulaması yükledikten sonra doğrudan mesaj metninde bahsedilen bağlantıya tıklayarak veya mesajda belirtilen Toplantı Kimliği ve Geçiş Kodu bilgilerini kullanarak da giriş sağlayabilirsiniz.

- 2. Bilgisayar Üzerinden Katılım (Tarayıcı Üzerinden):
  - Davet mesajındaki bağlantıya tıklayın.
  - Web tarayıcısında açılacak olan sayfada "Bu tarayıcıdan devam et" (Şekil 4) seçeneğini seçin.

| G Googrege last x +                                                                                                    |   |     |     |   | e. | × |
|----------------------------------------------------------------------------------------------------|---|-----|-----|---|----|---|
| C > O R Is team.microsof.com/d//auncher/launcher/html?uni-%2E%23%2FM2Emeetup-join%2F19%3Ameeting_ZTEmZTdhYTYhODkwYy00ZmYSLW/SNGUNNGQyM200YWR/Y2R/l4/0hrved/v2%2. | 6 | 3 8 | D I | * | 8  |   |
| Teams Toplantsana Kabin<br>No targestad desari et<br>Teams sysdarisana katin<br>Teams sysdarisana katin<br>Teams sysdarisana katin                               |   |     |     |   |    |   |
| Mucrosoft Science - Goldik verstmannterne bilgelen - Oppratitisert köpisterin apsterne                                                                           |   |     |     |   |    |   |

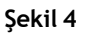

 Mikrofon ve kamera izinleri için ("Her ziyarette izin ver" veya "Bir defalık izin ver" [Şekil 5] seçeneklerini işaretleyebilirsiniz) izin verdikten sonra Microsoft Teams giriş ekranı gelecektir.

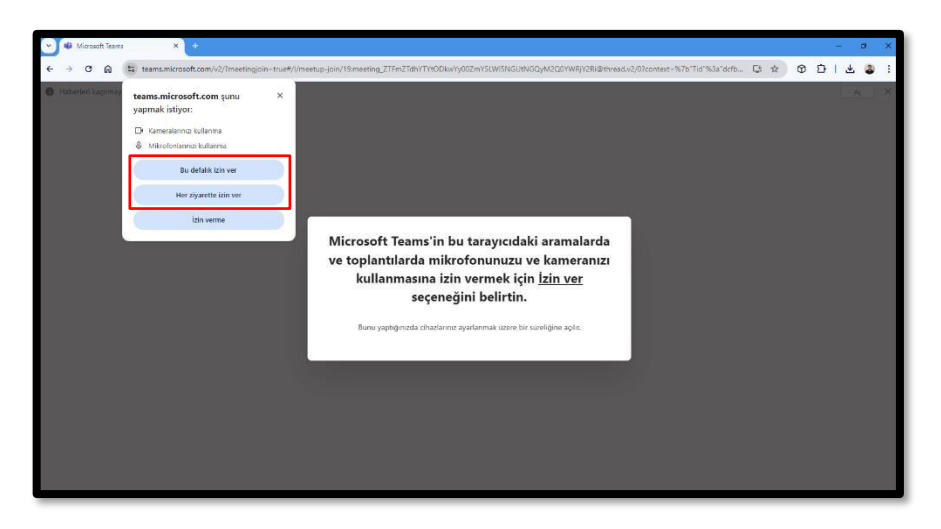

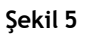

 Microsoft Teams giriş ekranında "Adınızı yazın" bölümüne adınızı yazarak ve "Şimdi katıl" (Şekil 6)butonuna tıklayarak toplantıya katılabilirsiniz.

|                           | Microsoft Team<br>Admizi yazın | ns toplantisi                   |   |  |  |
|---------------------------|--------------------------------|---------------------------------|---|--|--|
|                           | 1                              |                                 |   |  |  |
|                           |                                | Bilgisayar sesi                 | • |  |  |
| Kamera                    | <b>B</b> i<br>nx kapatıldı     | Ozel Kurulum                    | 7 |  |  |
|                           |                                | $\mathbb{Q}^{h}$ . Telefon sest |   |  |  |
| 🔅 🔘 🕫 Arka plan filtreler | . 0                            | 🖳 Ses kullanma                  | 0 |  |  |

Şekil 6

- 3. Bilgisayar Üzerinden Katılım (Teams Uygulaması Üzerinden):
  - Bilgisayarınızda Microsoft Teams uygulamasının kurulu olduğundan emin olun.
  - Uygulamayı açın ve "Toplantıya Katıl" (Şekil 7) seçeneğine tıklayın.

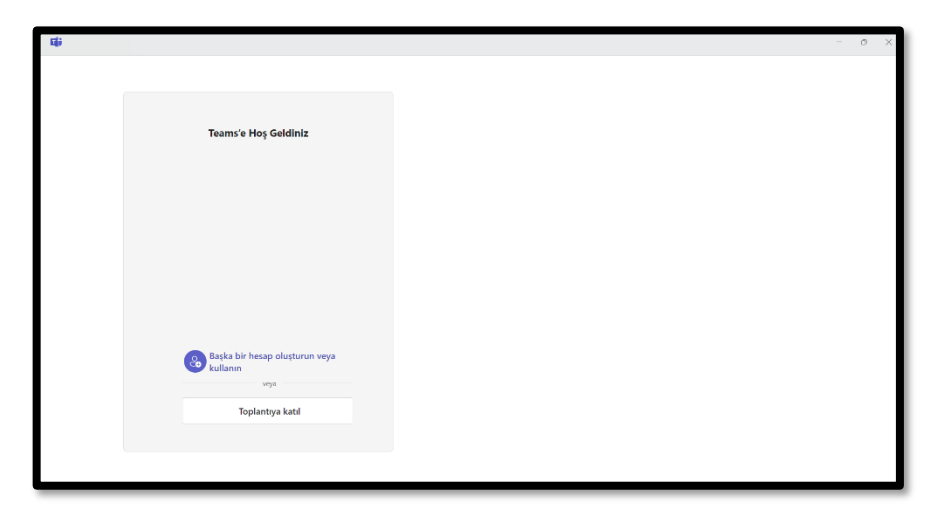

Şekil 7

• Eğer toplantı linkine sahipseniz doğrudan toplantı linkine tıklayarak giriş sağlayabilir veya Toplantı Kimliği ve Geçiş Kodu (Şekil 8) ile giriş yapın.

| < Toplantiya katilma Toplati ya katilma Toplati ya katil |  |
|----------------------------------------------------------------------------------------------------|--|
|                                                                                                    |  |
| loplantı kımlığı 🕕 "                                                                                                    |  |
| 342.827.859.635                                                                                                    |  |
| Toplanta geçiş kodu (isteğe bağlı)                                                                                                    |  |
| T63hn2                                                                                                    |  |
| Toplantiya katil                                                                                                    |  |
|                                                                                                    |  |
|                                                                                                    |  |
|                                                                                                    |  |

Şekil 8